## МАОУ гимназия №56 г.Томска

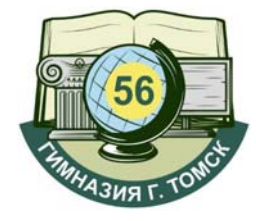

## ИНСТРУКЦИЯ № 3

## «Удалить связь с учетной записью портала ГОСУСЛУГ»

- 1. Войти в систему «Сетевой Город.Образование», используя вход через портал Госуслуг или логин и пароль, полученные в гимназии.
- 2. Нажать на Фамилии, имени и отчестве

3.

| текущий                                                                                                    | 2017/2018     | 11 мая 2<br>/ч.год 🔔 По | 2018 г В систем<br>лев Иван Алексе | е работае<br>евич | т 50 <b>1</b><br>Выход |  |
|----------------------------------------------------------------------------------------------------|---------------|-------------------------|------------------------------------|-------------------|------------------------|--|
| Нажать на ки                                                                                                    | нопки «Удалит | ъ связь с учетной       | і записью портала I                | осуслуг»          | 00                     |  |
| 🔄 Персональ                                                                                                    | ные настройки |                         |                                    |                   |                        |  |
| 🖹 Сохранить 🕐 Восстановить Сменить пароль Привязать учетную запись Мобильный ID ИРТер Удалить связь с учетной записью портала Госуслуг |               |                         |                                    |                   |                        |  |

4. Подтвердить действие, нажав кнопку «Да»

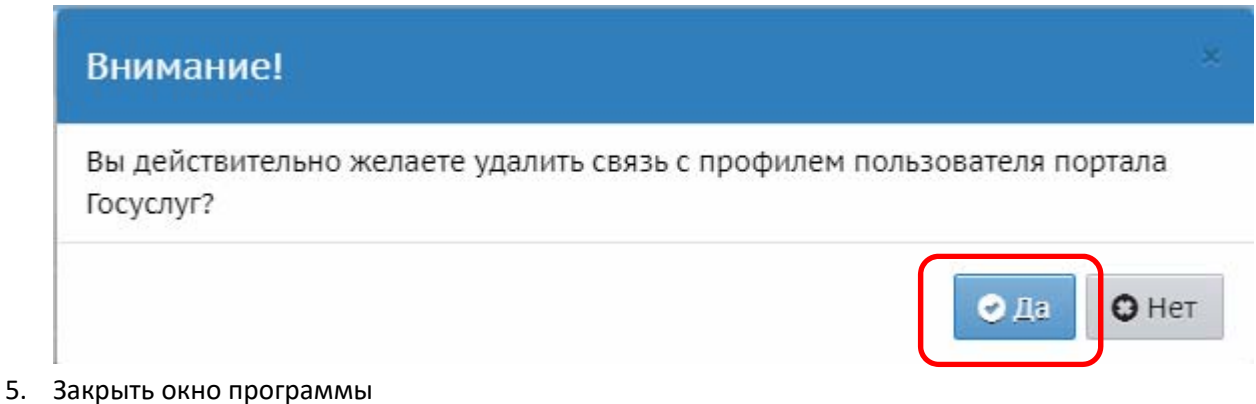